# Internet Banking e Aplicativo da Cooperativa Minuano

### Como realizar o primeiro acesso ao Internet Banking:

Para utilizar o Internet Banking, basta acessar <u>internetbanking.cooperativaminuano.com.br</u> ou clicar no botão *Acesse sua conta na Cooperativa* no site da Cooperativa, preencher seu CPF, informar a sua senha inicial e clicar em *Entrar*:

| Conta ou | CPF/CNPJ |  |
|----------|----------|--|
| 123.456  | 5.789-10 |  |
| Senha    |          |  |
| •••••    |          |  |

No primeiro acesso será necessária a substituição da senha inicial por outra de sua preferência. Para substituir sua senha, será necessário informar a sua senha inicial, a nova senha, que deve conter 6 dígitos numéricos, e clicar em *Alterar Senha*:

| nício ゝ Alterar senha |                                |
|-----------------------|--------------------------------|
| 🖍 PREENCHA OS CAMPOS  |                                |
| Senha atual           |                                |
|                       |                                |
| Nova senha            | —<br>Confirmação da nova senha |
| •••••                 |                                |
|                       |                                |
| ALTERAR SENHA         |                                |
|                       |                                |

Após a substituição da senha você terá acesso completo ao Internet Banking:

|                   |                               |               |                                                                          | θ 🖬 Ξ                        |
|-------------------|-------------------------------|---------------|--------------------------------------------------------------------------|------------------------------|
|                   | Início                        |               |                                                                          |                              |
| \$ EMPRÉSTIMO -   | 5 CAPITAL                     |               | ✓ APLICAÇÕES                                                             |                              |
| CAPITAL APLICAÇÃO | Capitalização Mensal<br>Saldo | 0% do Salário | Data atualização<br>Saldo                                                | 30/10/2019<br>0.00 * 💽       |
| INF. RENDIMENTOS  |                               |               | * Previsão sem dedução de IR                                             |                              |
|                   |                               |               | \$ EMPRÉSTIMOS                                                           |                              |
|                   |                               |               | Saldo devedor<br>Saldo em atraso<br>Saldo de propostas<br>Limite técnico | 0.00<br>0.00<br>0.00<br>0.00 |
|                   |                               |               | Limite para liberação                                                    | 0,00<br>© simular            |

Caso não possua a senha inicial, clique em Esqueceu sua Senha?:

|             | COOPERATIVA O<br>MINUANO |
|-------------|--------------------------|
| Conta ou Cl | PF/CNPJ                  |
| Senha       |                          |
|             |                          |
|             | ESQUECEU SUA SENHA?      |
|             | ENTRAR                   |
|             |                          |

Preencha seu CPF e sua data de nascimento e clique em *Enviar*:

|                                       | COOPERATIVA<br>MINUANO                                                                                                    |
|---------------------------------------|----------------------------------------------------------------------------------------------------|
|                                       | RECUPERAÇÃO DE SENHA                                                                                                    |
| Para recup<br>os campos<br>enviará pa | perar seu acesso ao FacWeb, preencha corretamente<br>abaixo. Após a confirmação de seus dados, o sistema<br>ra seu email a nova senha de acesso. |
| CPF/CNPJ                              |                                                                                                    |
| 123.456.                              | 789-10                                                                                                    |
| Data de nas                           | cimento/Constituição                                                                                                    |
| 01/01/19                              | 980                                                                                                    |
|                                       | ENVIAR                                                                                                    |

Você receberá sua senha inicial no e-mail que cadastrou junto a Cooperativa. Caso não tenha e-mail cadastrado na Cooperativa ou tenha dificuldades em obter a senha inicial, envie um e-mail para <u>internetbanking@cooperativaminuano.com.br</u> solicitando sua senha.

#### Como realizar o primeiro acesso no Aplicativo:

Para acessar o aplicativo da Cooperativa, procure por "Cooperativa Minuano" na sua loja de aplicativos Google Play ou App Store e faça o download.

Após baixar e instalar o aplicativo em seu dispositivo, preencha seu CPF e sua senha e clique em *Entrar*. A senha do Aplicativo é a mesma do Internet Banking, ou seja, caso já tenha atribuído uma nova senha, utilize-a para o acesso:

|         | COOPERATIVA |   |
|---------|-------------|---|
| 102 456 |             |   |
|         | J./09-10    |   |
|         |             | _ |

Caso você não tenha acessado o Internet Banking, será necessária a substituição da senha inicial por outra de sua preferência. Para substituir sua senha, será necessário informar a sua senha inicial, a nova senha, que deve conter 6 dígitos numéricos, e clicar em *Alterar Senha*:

| Alteração | ie senna  |         |   |  |
|-----------|-----------|---------|---|--|
| Preencha  | os campos |         |   |  |
| Senha at  | Jal       |         |   |  |
|           |           |         |   |  |
| Nova ser  | ha        |         |   |  |
|           |           |         |   |  |
| Confirma  | ção da no | va senh | а |  |
|           |           |         |   |  |
|           | Alter     | ar Senh | a |  |
|           |           |         |   |  |

No primeiro acesso ao Aplicativo será solicitado, como medida de segurança, o cadastramento e autorização do seu dispositivo. Para isso, basta atribuir um nome ao seu dispositivo e clicar em *Registrar dispositivo*:

Dispositivo ainda não autorizado.

Para sua segurança, é necessário registrar e autorizar este dispositivo.

Informe um nome para este dispositivo:

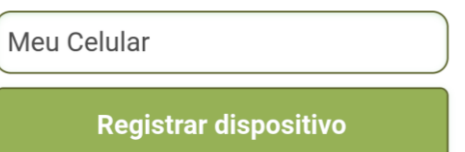

Após receber seu código de autorização no seu e-mail cadastrado junto a Cooperativa, preencha o respectivo campo e clique em *Autorizar dispositivo*:

| Um código de autorização foi<br>enviado para seu e-mail |
|---------------------------------------------------------|
| 1A2B3                                                   |
| Autorizar dispositivo                                   |
| Enviar novo código                                      |
| Retornar                                                |

Após este processo, o seu dispositivo estará autorizado a acessar as suas informações na Cooperativa e você poderá utilizar todas as funções do Aplicativo.

| COOPERATIVA O<br>MINUANO<br>dentificação: |                       |
|-------------------------------------------|-----------------------|
| Situação Consolidada                      |                       |
| \$ Empréstimos                            | Simular               |
| Saldo devedor                             | 0,00                  |
| Saldo em atraso                           | 0,00                  |
| Saldo de propostas                        | 0,00 🕥                |
| Limite técnico                            | 0,00                  |
| Limite para liberação                     | 0,00                  |
| Capital                                   |                       |
| Capitalização Mensal<br>Saldo             | 0% do Salário<br>0,00 |
| Aplicações                                |                       |
| Data atualização                          | 13/09/2019            |
| Saldo                                     | 0,00* 🕥               |
| * Previsão sem dedução de IR              |                       |

Caso ainda não tenha realizado um acesso através do Internet Banking e não possua a senha inicial, clique em *Esqueceu sua Senha? Clique Aqui*:

| COOPERATIVA<br>MINUANO          |  |
|---------------------------------|--|
| CÓDIGO DA CONTA OU CPF          |  |
| Senha                           |  |
| Entrar                          |  |
| Esqueceu sua senha? Clique aqui |  |

Preencha seu CPF e sua data de nascimento e clique em *Enviar*:

#### Recuperação de Senha

| Para recuperar seu acesso ao FacWeb, preencha<br>corretamente os campos abaixo. Após a confirmação de<br>seus dados, o sistema enviará para seu email a nova<br>senha de acesso. |
|----------------------------------------------------------------------------------------------------|
| CPF/CNPJ                                                                                                    |
| 123.456.789-10                                                                                                    |
| Data de nascimento/Constituição                                                                                                    |
| 01/01/1980                                                                                                    |
| Enviar                                                                                                    |

Você receberá sua senha inicial no e-mail que cadastrou junto a Cooperativa. Caso não tenha e-mail cadastrado na Cooperativa ou tenha dificuldades em obter a senha inicial, envie um e-mail para internetbanking@cooperativaminuano.com.br solicitando sua senha.

## Dúvidas:

Em caso de dúvidas na utilização do Internet Banking e do Aplicativo, entre em contato conosco através dos canais de atendimento abaixo:

Telefone: (51) 3075.8750 E-mail: <u>internetbanking@cooperativaminuano.com.br</u> Horário de Atendimento: Segunda à sexta-feira: 10h às 12h e das 13h às 16h